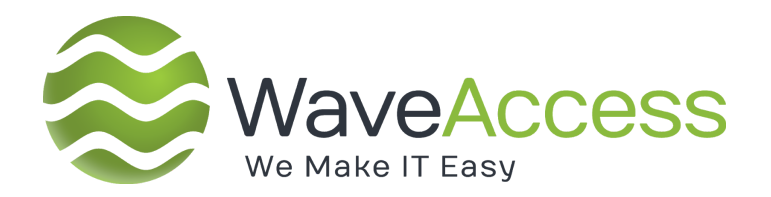

# **SynclT**

Installation and Administration GUIDE

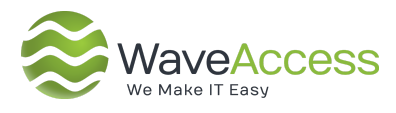

#### **HISTORY RESERVATION**

| Date       | Version | Change                                       | Name                 |
|------------|---------|----------------------------------------------|----------------------|
| 28.03.2014 | 0.1     | First Version of the document was prepared.  | Roman Rudenko        |
| 23.05.2017 | 0.2     | Second Version of the document was prepared. | Alexandra<br>Petrova |

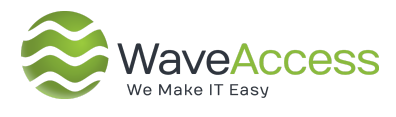

#### CONTENTS

| 1 DESCRIPTION           | 4  |
|-------------------------|----|
| 2 HARDWARE REQUIREMENTS | 4  |
| 3 SOFTWARE REQUIREMENTS | 4  |
| 4 NETWORK REQUIREMENTS  | 4  |
| 5 INSTALLATION          | 5  |
| 6 CONFIGURATION         | 7  |
| 7 USING ENGINE          | 12 |

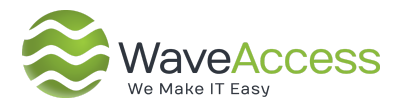

#### **1 DESCRIPTION**

This document describes how to install and configure SyncIT engine.

#### 2 HARDWARE REQUIREMENTS

The following table lists the minimum recommended hardware requirements:

| Component | Requirements                           |
|-----------|----------------------------------------|
| Processor | Dual core processor or 2 virtual cores |
| Memory    | 4-GB RAM or more                       |
| Hard Disk | 1 GB of available hard disk space      |

**Note:** Actual hardware requirements may vary based on your specific integration requirements. The number and frequency of integrations can cause the processor and memory requirements to increase.

#### **3 SOFTWARE REQUIREMENTS**

The following table lists the software requirements:

| Component        | Requirements                                             |
|------------------|----------------------------------------------------------|
| Operating System | Windows Server 2012/2012 R2/2016 (recommended)           |
|                  | Windows 10 (64-bit)                                      |
|                  | Windows 8.1 (64-bit)                                     |
|                  | Windows 7 (64-bit)                                       |
| .NET             | Microsoft .NET Framework 4.6                             |
| Windows Features | Windows Identity Foundation (Only for connection to CRM) |

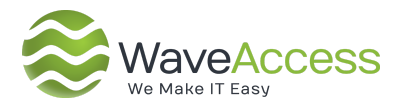

#### 4 NETWORK REQUIREMENTS

The only network requirements are to make sure that the users who will be configuring / testing the SyncIT integration scripts and the service account used to start the SyncIT service have the ability to access any network resources / applications required for integration with the SyncIT server. This includes file shares, databases, clouds apps (Dynamics CRM Online), etc.

#### 5 INSTALLATION

SyncIT engine is shipped with one exe file. The installation is very straightforward.

1) When you execute the file this screen will be displayed. Click Next

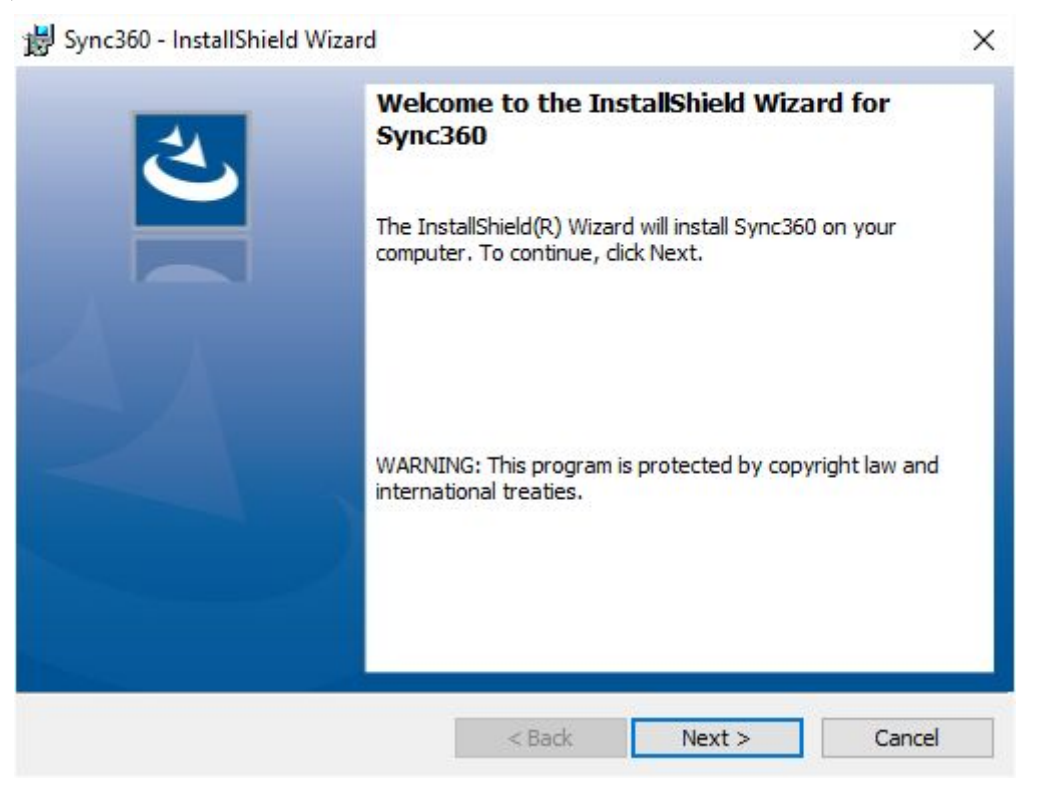

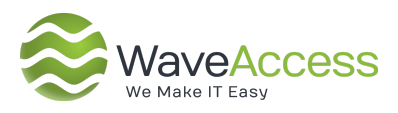

#### 2) Specify installation folder or use the default one. Click Next

| Bync360         | - InstallShield Wizard               |                    |                          | ×      |
|-----------------|--------------------------------------|--------------------|--------------------------|--------|
| Destinati       | on Folder                            |                    |                          | 4      |
| Click Nex       | at to install to this folder, or cli | ck Change to insta | all to a different folde | er. 💙  |
| 27              | Install Sync360 to:                  |                    |                          |        |
|                 | C:\Program Files\Sync360\            |                    |                          | Change |
|                 |                                      |                    |                          |        |
| InstallShield - |                                      |                    | at a start               |        |
|                 |                                      | < Back             | Next >                   | Cancel |

#### 3) Click Install on this screen to begin installation.

| sets Processing Service installation. Set log directory             |        |
|---------------------------------------------------------------------|--------|
| Log directory:                                                      |        |
| C:\Program Files\Sync360\Logs                                       | Select |
|                                                                     | 194    |
| Apply NTFS compression for Log directory, subdirectories and files. |        |

4) During installation the dialog will be displayed asking to specify location for Log files and the Applications files root directory. Use the default or change it to any other, after that click Ok.

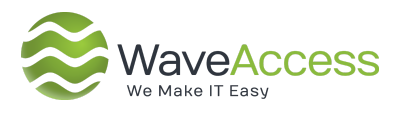

**Note:** regardless of where you specify the Root and Log directories, you will need to grant the users who need to maintain and troubleshoot the SyncIT scripts full access to these folders (read, write, create, delete).

This is especially true if you accept the default since local admin rights are required to modify files in the Program Files folder. It will be the best practice to create a group for SyncIT administrators, add users to this group, and grant the group the necessary access to these folders.

| Ise4si Processing Service installation: Set log directory | >      |
|-----------------------------------------------------------|--------|
| Log directory:                                            |        |
| C:\Program Files\Sync360\Logs                             | Select |
| Root directory:                                           |        |
| C:\Program Files\Sync360                                  | Select |

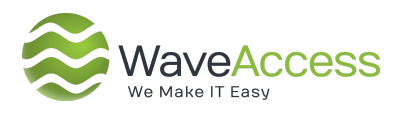

#### 6 **CONFIGURATION**

After the successful installation of SyncIT, let's take a look at the program folder structure:

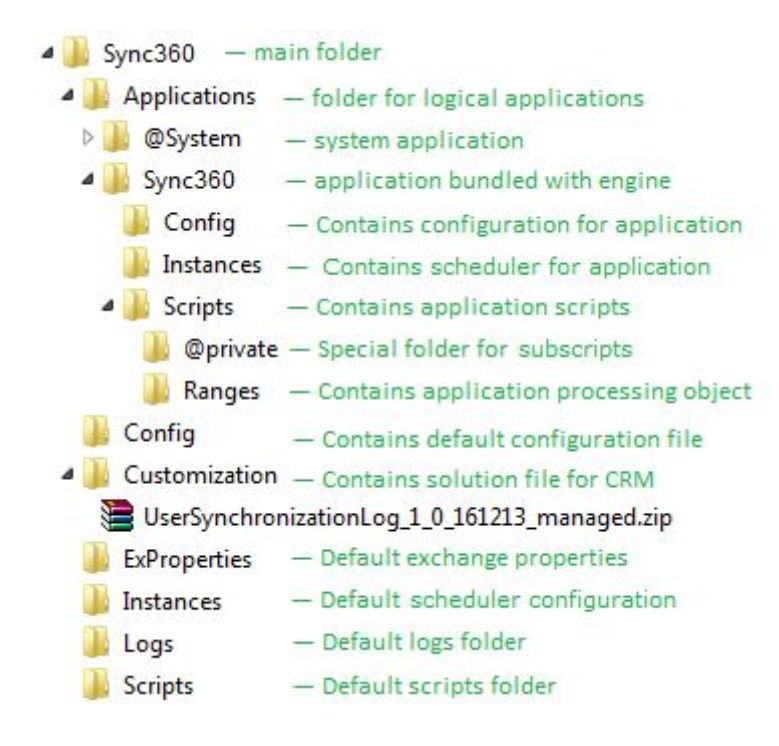

The main **SyncIT** folder contains .dll and .exe files, particularly, the engine for executing the scripts – **Use4si.Develop.exe.** It will be described in the next part.

The main **SyncIT** folder also contains the following folders: **Applications**, **Config**, **Customization**, **ExProperties**, **Instances**, **Logs** and **Scripts**.

Let's consider the first two of them – Applications and Config:

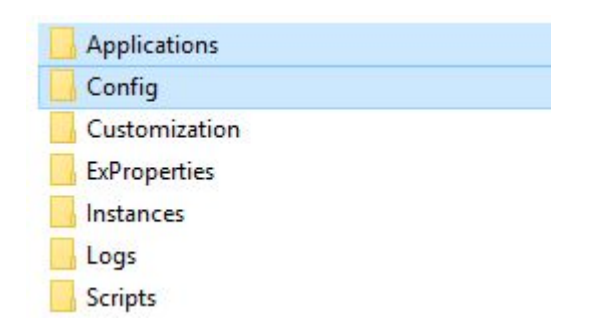

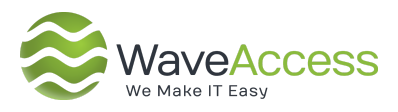

1. In the **SyncIT\Config** folder there is a **default.xml** configuration file which contains connection to the engine's SQL database:

```
<connections>
        <add
            name="configdb"
            type="db"
            version="1.0"
            user="sa"
            password="uGBLYTSgbM/57flvboBZHA=="
            url="ProviderType=System.Data.SqlClient;Data
Source=192.168.1.94;Initial Catalog=use4si;uid={user};pwd={password}"
            org=""/>
            </connections>
```

To allow the engine to connect to the correct data sources, you should manually modify the configuration file. It may be **default.xml** file from the **SynclT\Config** folder or **default.xml** from the **SynclT\Applications\[nameofapplication]\Config** folder which will be described later.

2. The **SyncIT\Applications** folder, as the name implies, contains applications. In Sync360 there is a logical concept of Applications. Every application consists of three parts, which are represented as folders – **Config**, **Instances** and **Scripts**:

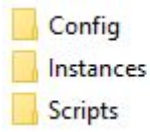

- Config contains information for data source connections;
- Instances contains information about scheduling for each application script;
- Scripts contains all script files.

By default, the **SyncIT\Applications** folder contains two predefined applications:

- **@System** is used by engine and should not be modified;
- **SyncIT** its main purpose is the contacts synchronization between CRM and Exchange.

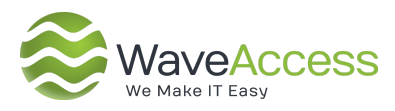

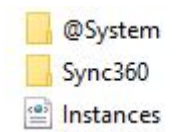

The **SyncIT\Applications** folder also contains an **Instances.xml** file that defines which applications should run under service.

**Instances.xml** file has the following structure:

Instead of the [instanceconfiguration], [nameofapplication], [datasourceconfiguration] you should enter the real folder's and files' names.

During the script execution the engine does the following:

- Try to find the [instanceconfiguration].xml file in the SynclT\Applications\[nameofapplication]\Instances folder. If it's not found it will check for this file in the default Instances folder, and if it's not found there too, the scheduler configuration will be skipped.
- Read the SynclT\Config\default.xml file, than read the SynclT\Applications\ [nameofapplication]\Config\default.xml file and finally read the Sync360\Applications\[nameofapplication]\Config\ [datasourceconfiguration].xml file. All configuration files will be combined into one, in predefined order.

*Example.* By default, in the **Instances.xml** there is an example for the SyncIT application and **sample.xml** configuration file. The string adding an example application is commented:

```
<?xml version="1.0" encoding="utf-8" ?>
<instances>
<!-- <add>main.Sync360@sample</add> -->
</instances>
```

Based on this example, let's take a look at what the engine will do at the runtime:

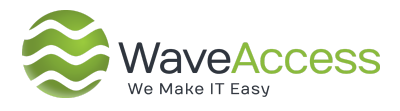

- 3. Try to find the **main.xml** file in the **SynclT\Applications\Sync360\Instances** folder. If it's not found it will check for this file in the default **Instances** folder, and if it's not found there too, the scheduler configuration will be skipped.
- Read the SynclT\Config\default.xml file, than read the SynclT\Applications\SynclT\Config\default.xml file and finally read the SynclT\Applications\SynclT\Config\sample.xml file. All configuration files will be combined into one, in predefined order.

In the **SyncIT\Applications\SyncIT\Config** folder there is a **sample.xml** file that contains an example how to configure connection to CRM and Exchange.

```
<config>
  <connections>
    <add
            name="crm"
            type="crm"
            version="2011"
            user=""
            password=""
            url="http://localhost"
            org="Contoso"/>
      <add
            name="exchange"
            type="exchange"
            version="2010"
            user=""
            password=""
            domain=""
            url="https://localhost/EWS/exchange.asmx"/>
  </connections>
</config>
```

Just specify correct values for the user, password, domain and URL to connect. For CRM also specify the organization name (org).

In the **SyncIT\Applications\SyncIT\Instances** folder there is a **main.xml** file that contains default scheduling for application scripts. For example, this is a part of this file:

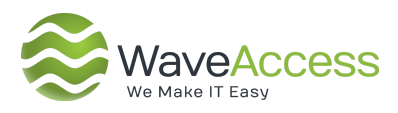

#### </config>

Criteria is a script that defines objects for processing, ScriptName is an actual script name, Interval is how often script should be executed in minutes.

The **SynclT\Applications\SynclT\Scripts** folder contains all main scripts for SynclT application and two subfolders **@Private** and **Ranges**.

- @private
- Ranges
- CleanCrmContacts
- CleanExchangeContacts
- CreateNewContactsInCrm
- PreCreateNewContactsInCrm
- ShakeFrozenExchangeContacts
- SyncExistingContacts
  - **@Private** this is special folder where engine tries to find scripts which are invoked by the Call operator;
  - **Ranges** this folder is used by scheduler to locate scripts which define objects for processing.

You can also create your own application.

- 1. Copy the **SynclT\Applications\SynclT** folder and paste it to the same folder.
- 2. Give it a name, for example, MyApp:

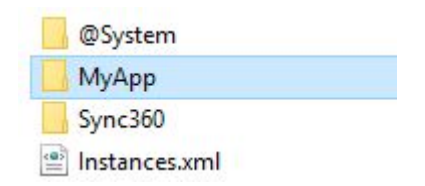

3. Return to the main **SyncIT folder**. The next step will be editing the files and running the scripts using the **Use4si.Develop.exe**:

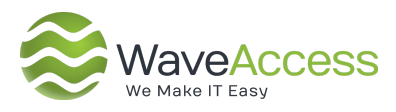

|       | Program Files   | > | Sync360 | > |
|-------|-----------------|---|---------|---|
| Name  |                 |   |         |   |
| A     | plications      |   |         |   |
| Co    | onfig           |   |         |   |
| Cu    | ustomization    |   |         |   |
| Ex    | Properties      |   |         |   |
| 📙 In: | stances         |   |         |   |
| Lo    | gs              |   |         |   |
| Sc    | ripts           |   |         |   |
| 🔗 Us  | e4si.Develop.ex | e |         |   |

#### 7 USING ENGINE

**Use4si.Develop.exe** is an .exe file that allows user to execute scripts through the developer interface:

| 🌮 Syr | 1c360 [  | Develop |             |         |        |             |
|-------|----------|---------|-------------|---------|--------|-------------|
| File  | Edit     | View    | Run         | Tools   | Help   |             |
|       | <b>B</b> | 🕼   X   | <b>b</b> (1 | l Insta | nce ld | 🕑 Run 🔘 🔘 🗶 |

During installation a windows service is created, it's used for processing Applications as described in Configuration section. You can change the start state to automatic after all required preparation is done:

| O Services (Local)       |                          |            |               |
|--------------------------|--------------------------|------------|---------------|
| Use4si.ProcessingService | Name                     | Startup Ty | Log On As     |
| Stop the service         | UPnP Device Host         | Manual     | Local Service |
|                          | Use4si.ProcessingService | Automatic  | Local System  |
| Restart the service      | User Data Access_46279   | Manual     | Local System  |

You can also find an .exe file **Use4si.Develop.exe** in the main SyncIT folder and run it as administrator:

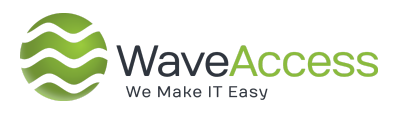

| Name                          | Туре                      | Size   |
|-------------------------------|---------------------------|--------|
| Applications                  | File folder               |        |
| Config                        | File folder               |        |
| Customization                 | File folder               |        |
| ExProperties                  | File folder               |        |
| Instances                     | File folder               |        |
| 📙 Logs                        | File folder               |        |
|                               | File folder               |        |
| 🟀 Use4si.Develop              | <ul> <li>P - P</li> </ul> | 142.10 |
| Use4si.InstallerCustom/ 0     | )pen                      |        |
| 🚱 Use4si.ProcessingServic 🔍 R | un as administrator       |        |

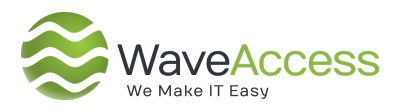

An example of script execution:

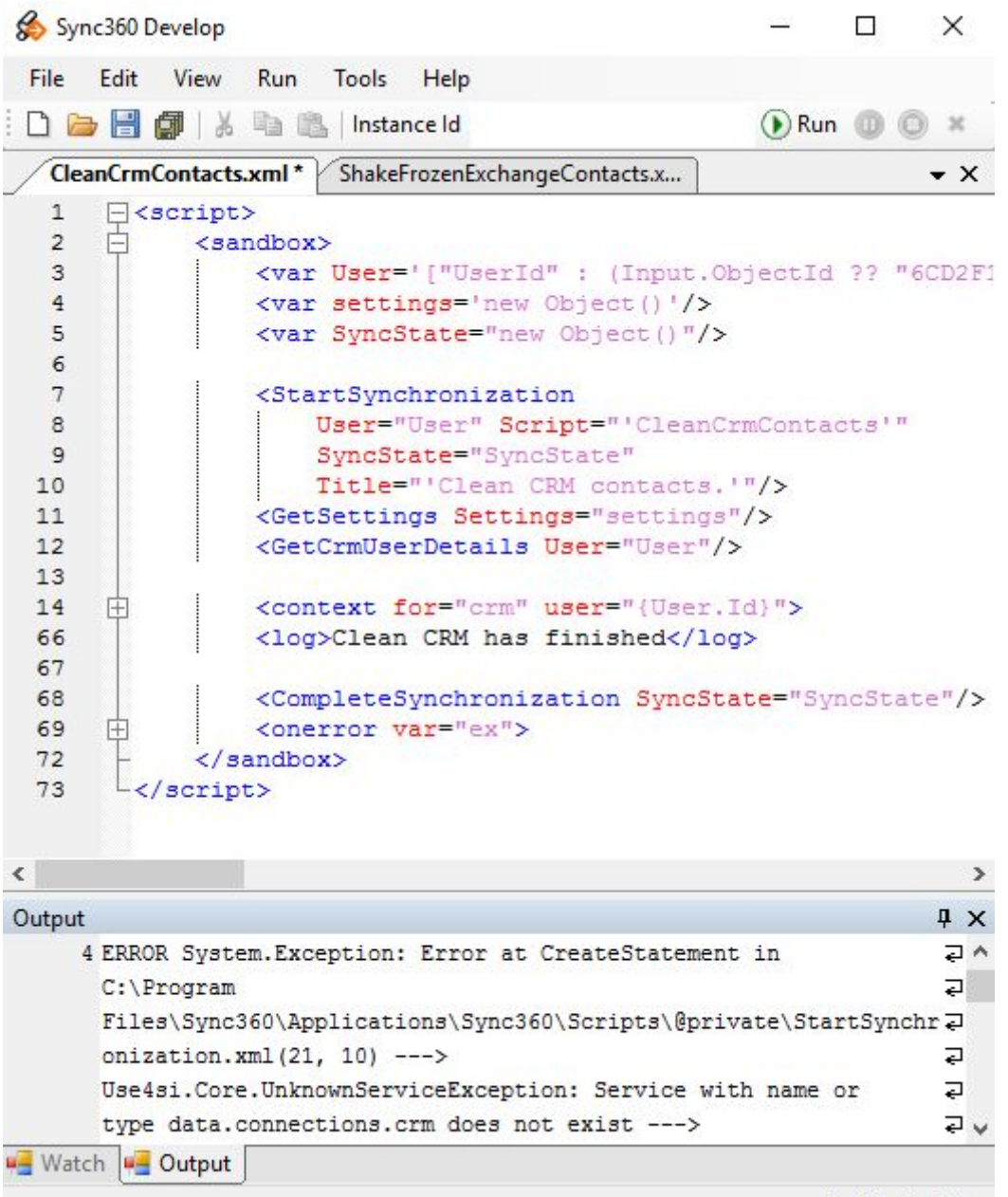

Ln 11 Col 43 ...

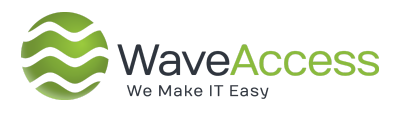

Let's take a look on the main features:

| FileEditViewRunNewCtrl+NCtrl+O                                                                                                    | Open script file (for example,<br><b>SyncExistingContacts.xml</b> )                                                                                        |
|----------------------------------------------------------------------------------------------------|----------------------------------------------------------------------------------------------------|
| Untitled 2.xml CleanCrmContacts.xml                                                                                                    | You can edit multiple scripts                                                                                                    |
| Instance Id                                                                                                    | Put a string in the format<br>"instanceconfiguration.nameofapplication@d<br>atasourceconfiguration" (for example,<br><b>sample@main</b> ) into the textbox |
| () Run                                                                                                    | Press to run the script                                                                                                    |
| 00                                                                                                    | Press to pause/stop the script                                                                                                    |
| ×                                                                                                    | Clear cache from last execution                                                                                                    |
| Watch     Name     Value       ▶     User     Image: Control of the second second secon | Here you can define variables to watch during the script execution                                                                                         |
| Output     무       4 ERROR System.Exception:     국       Error at CreateStatement     국       내를 Watch     Gutput                                                                                                    | Output window shows script execution results                                                                                                    |

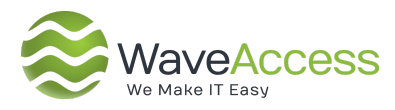

### About

WaveAccess is a results focused software development company that provides high quality software outsourcing services to hundreds of emerging and established companies globally. We use our technical expertise to increase business efficiencies, optimize slow or unreliable systems, recover projects that have gone off track and bring ambitious ideas to life.

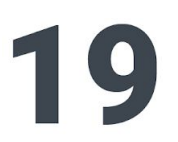

years of delivering successful outcomes for customers

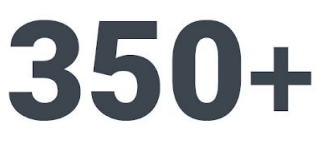

talented & passionate professionals

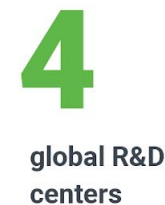

# 9

industry verticals from banking to healthcare 300+

successful projects delivered and counting

96%

of our customers are repeat business

## Las Vegas

headquarters

### USA, UK, Denmark and Eastern Europe

sales offices

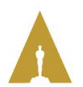

Academy Award-winning Mocha for Imagineer Systems

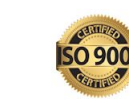

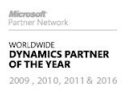

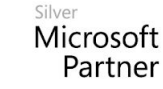

Microsoft Partner

2018 Partner of the Year Artificial Intelligence Award

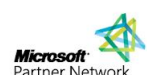

2011 PARTNER OF THE YEAR Microsoft Dynamics Professional Services CRM4Legal for Client Profiles Winner Microsoft Partner Microsoft Microsoft

Page 17 of 18

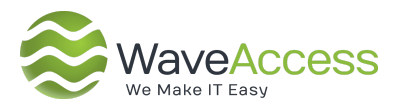

### If you need to develop a similar project, please write us

hello@wave-access.com

Read more at

wave-access.com